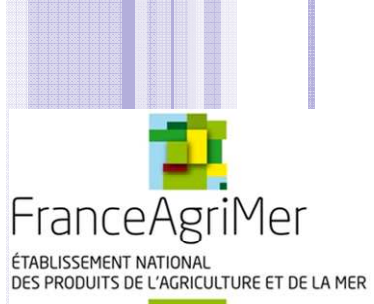

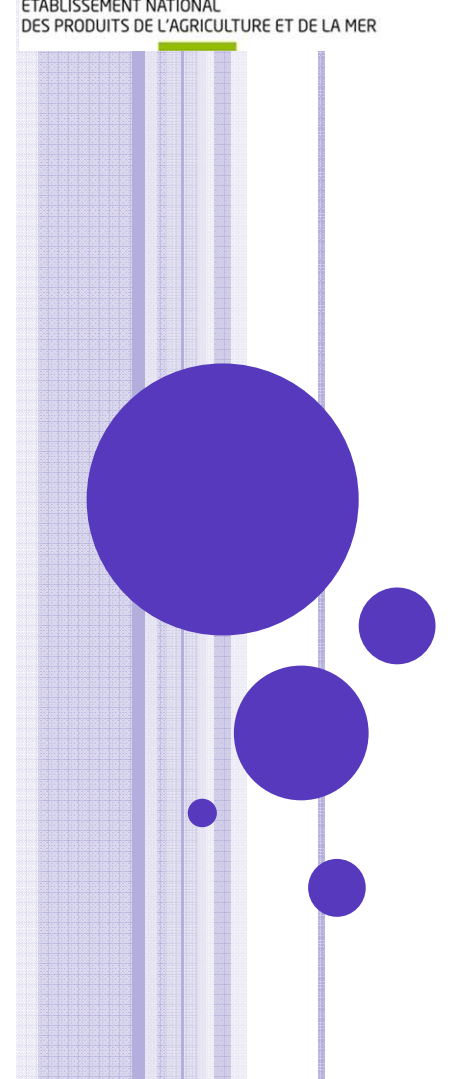

PROMOTION VITIVINICOLE SUR PAYS TIERS

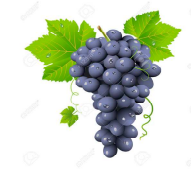

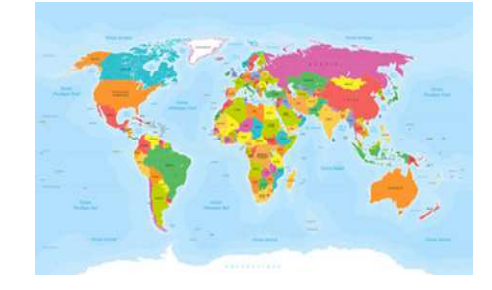

Guide d'utilisation du E-Service viti-promotion à l'attention des demandeurs d'aide à la promotion sur pays tiers dans le cadre de l'OCM Vitivinicole

# **BIENVENUE DANS LE E-SERVICE VITI-PROMOTION SUR PAYS TIERS**

Ce E-service vous permet de :

- Déposer en ligne votre candidature de demande d'aide,
- 4 Télécharger les pièces constitutives du dossier dans le cadre de l'appel à projets
- Modifier ou apporter des éléments complémentaires à votre demande jusqu'à la date de clôture (14/10/16)
- Les Consulter vos demandes et les notifications adressées par FranceAgrimer

### 1<sup>ère</sup> étape : Je dépose ma candidature

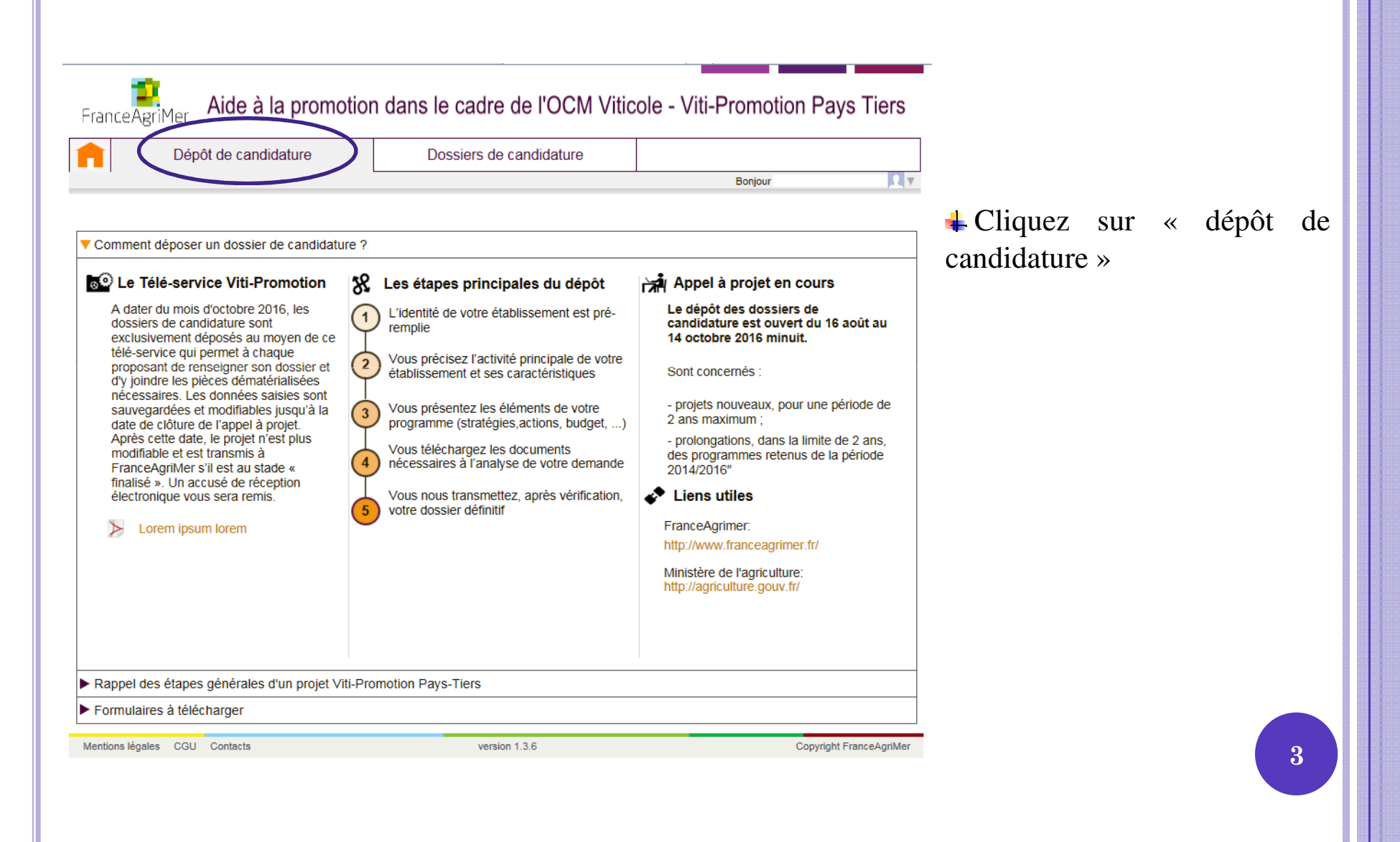

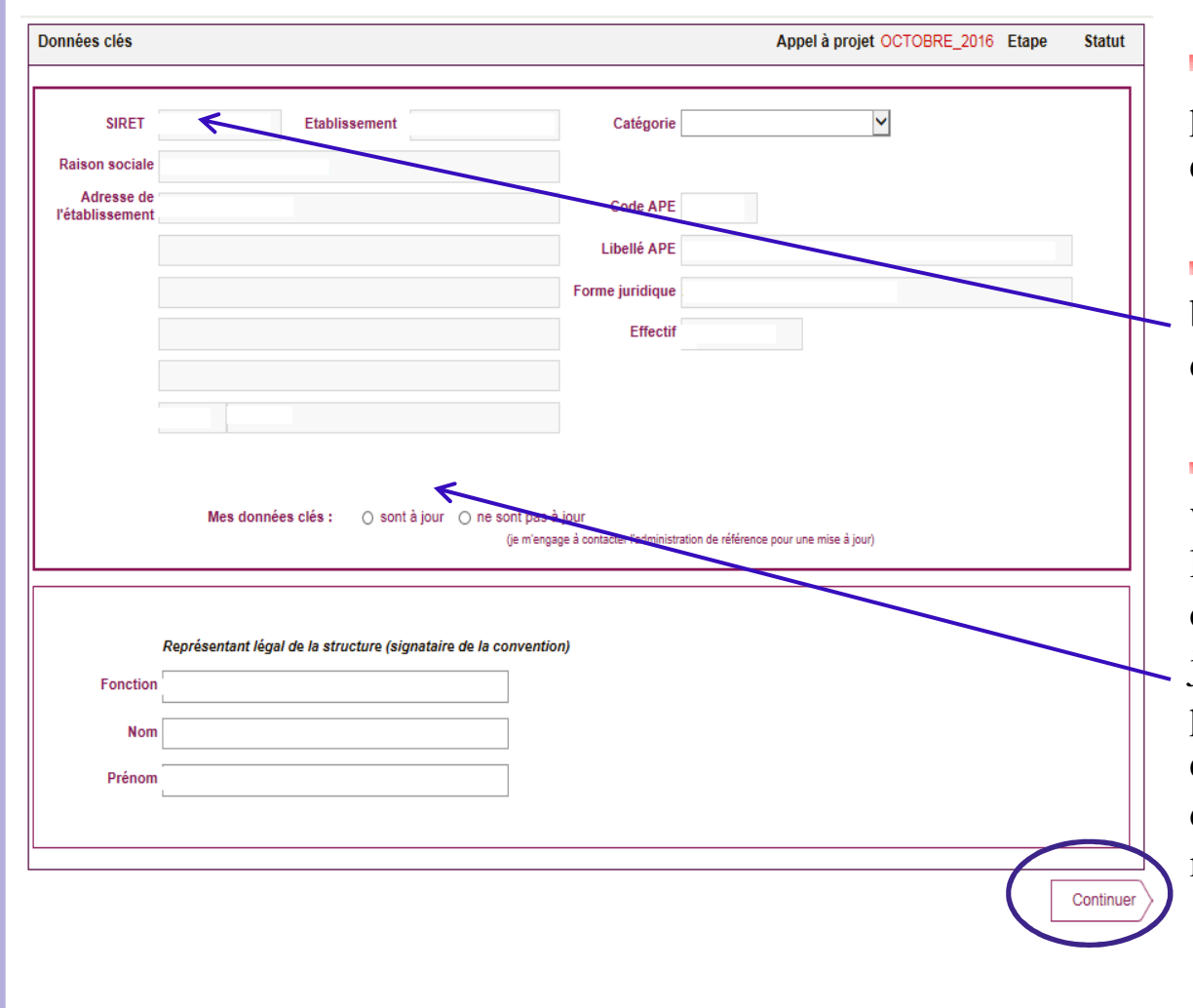

Vous accédez à la première page des données clés de votre entreprise.

L'outil vous identifie sur la base de votre n° SIRET. Ces données ne sont pas modifiables.

Il vous appartient de les vérifier et de confirmer l'exactitude de ces données en cochant « à jour » ou « non à jour ». Si ces données ne sont pas à jour vous devez vous engager à effectuer les démarches nécessaires pour les mettre à jour.

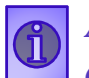

Appuyer ensuite sur « continuer » : votre dossier est alors automatiquement crée et enregistré et vous passez à l'étape suivante.

# **Phase 1 : Demandeur**

| Données clés                                                    |                                    | Appel à projet OCTOBRE_2016     | Etape Candidature Statut Finalise |
|-----------------------------------------------------------------|------------------------------------|---------------------------------|-----------------------------------|
| 1 Demandeur 2 Activité                                          | 3 Présentation du programme        | lustificatifs 5 Récapitulatif 6 | Transmission 7 Publications       |
| Etablissement                                                   |                                    |                                 |                                   |
| * Type de structure                                             | ~                                  | Dénomination commerciale        |                                   |
| * Préciser le nombre exact de<br>salariés dans votre établissem | ent Votre structure appartient-ell | eàun groupe ? 🔿 Oui 💿 Non       |                                   |
|                                                                 |                                    |                                 |                                   |
|                                                                 |                                    |                                 |                                   |
| <ul> <li>Adresses et contact</li> </ul>                         |                                    |                                 |                                   |
| Retour Accueil                                                  | Enr                                | egistrer                        | Suivant                           |
|                                                                 |                                    |                                 |                                   |
|                                                                 |                                    |                                 |                                   |
| <b>A</b>                                                        |                                    |                                 |                                   |
|                                                                 |                                    |                                 |                                   |
| Attention                                                       | à l'identification du type o       | de structure car elle déterr    | nine les données qu               |
|                                                                 |                                    |                                 |                                   |

**4** Type de structure :

- s'il s'agit d'une *coopérative*, d'une *entreprise de négoce*, ou si vous êtes *vigneron indépendant*, une nouvelle ligne apparait : Etes-vous adhérent d'une interprofession, syndicat, structure collective ou autre ? O Oui O Non

Si vous répondez positivement, vous devez préciser le numéro SIRET des structures auxquelles vous adhérez.

| þ | nt                                                      |  |
|---|---------------------------------------------------------|--|
| - | Liste des SIRET Fermer la fenêtre                       |  |
|   | Identifier la ou les structures auxquelles vous adhérez |  |
| C | Ajouter un SIRET d'un participant au projet             |  |
| 1 | Valider Annuler                                         |  |

- s'il s'agit d'une *structure collective* ou d'une *union de coopérative*, vous devez préciser le numéro SIRET du ou des participants au projet.

| e  | Liste des SIRET des participants au projet Fermer la fenêtre |
|----|--------------------------------------------------------------|
| ł  | Identifier le ou les participants au projet                  |
|    | Ajouter un SIRET d'un participant au projet                  |
| 11 | Valider Annuler                                              |

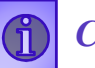

| Données clés                |                                                                | Appel à projet OCTOBRE_ | 2016 Etape Candidature | e Statut Finalisé |
|-----------------------------|----------------------------------------------------------------|-------------------------|------------------------|-------------------|
| 1 Demandeur 2 Activité      | 3 Présentation du programme                                    | 5 Récapitulatif         | 6 Transmission         | 7 Publications    |
| Etablissement               |                                                                |                         |                        |                   |
| Adresses et contact         |                                                                |                         |                        |                   |
| * Adresse de correspondance | Si votre adresse de correspondance est différente, vous pouvez | la modifier<br>]<br>]   |                        |                   |
|                             |                                                                | ]<br>]                  |                        |                   |
| * Fonction                  | Contact                                                        |                         |                        |                   |
| Nom                         | Prénom                                                         |                         |                        |                   |
| Téléphone                   | Courriel                                                       |                         |                        |                   |
| Retour Accueil              | Enregistrer                                                    |                         |                        | Suivant           |

**4** Modifier votre adresse de correspondance si elle est différente de l'adresse indiquée précédemment, et préciser les coordonnées de la personne à contacter.

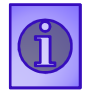

En cliquant sur « suivant » vos données sont automatiquement enregistrées et vous pouvez passer à l'étape suivante.

## Phase 2 : Activité

### 1. Production

| 1 Demandeur 2 Activité 3 Présentation du progra     | mme 4 Justificatifs | 5 Récapitulatif | 6 Transmission | n       | 4 La ventilation des          |
|-----------------------------------------------------|---------------------|-----------------|----------------|---------|-------------------------------|
| Production                                          |                     |                 |                |         | volumes vinifiés doit         |
| CAMPAGNE VITICOLE hL                                | N-2                 | N-1             | N              |         | être égale au total des       |
| Volume de raisin et de mout acheté à l'extérieur    |                     |                 |                |         | volumes vinifiés.             |
| Volume vinifié en cave particulière                 |                     |                 |                |         |                               |
| Total de volumes vinifiés                           |                     |                 |                |         | Cet écran ne concerne pas les |
| Ventilation des volumes vinifiés                    | <                   |                 |                |         |                               |
| AOP                                                 |                     |                 |                |         | interprofessions et les       |
| IGP                                                 |                     |                 |                |         | structures collectives.       |
| Vins sans IG avec mention de cépage                 |                     |                 |                |         |                               |
| Vins sans IG sans mention de cépage (non éligibles) |                     |                 |                |         |                               |
| Autres alcools (non éligibles)                      |                     |                 |                |         |                               |
| Négoce et commercialisation                         |                     |                 |                |         |                               |
| Chiffre d'affaires                                  |                     |                 |                |         |                               |
| Eléments Financiers                                 |                     |                 |                |         |                               |
| Précédent                                           | Enregistrer         | ]               |                | Suivant |                               |

Toutes les cases doivent être complétées. Reporter le chiffre 0 si aucune donnée.

Cliquez ensuite sur la rubrique « Négoce et commercialisation »

# 2. Négoce et commercialisation

| 1 Demandeur 2 Activité                                                                                                    | 3 Présentation du programme | ) Justificatifs 5 Récapitulatif | 6 Transmission 7 Publications |
|----------------------------------------------------------------------------------------------------|-----------------------------|---------------------------------|-------------------------------|
| ► Production                                                                                                    |                             |                                 |                               |
| Végoce et commercialisation                                                                                                    |                             |                                 |                               |
| CAMPAGNE VITICOLE hL                                                                                                    | N-2                         | N-1                             | N                             |
| Volumes de vin acheté                                                                                                    |                             |                                 |                               |
| Ventilation des volumes<br>commercialisés                                                                                                    |                             |                                 |                               |
| AOP<br>IGP<br>Vins sans IG avec mention de cépage<br>Vins sans IG sans mention de cépage<br>(non éligibles)<br>Autres alcools (non éligibles) | France/UE Pays tiers Total  | France/UE Pays tiers Total      | France/UE Pays tiers Total    |
| Volumes commercialisés - Total                                                                                                    |                             |                                 |                               |
| Chiffre d'affaires                                                                                                    |                             |                                 |                               |
| Eléments Financiers                                                                                                    |                             |                                 |                               |

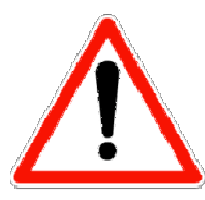

Pour les **structures collectives**, il s'agit de reporter ici les données consolidées des différents participants au projet.

Pour les **interprofessions**, il s'agit de reporter les données représentant l'activité consolidée des appellations de leurs champs de compétences.

Toutes les cases doivent être complétées. Reporter le chiffre 0 si aucune donnée.

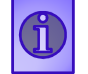

Cliquez ensuite sur la rubrique « Chiffre d'affaires »

# 3. Chiffre d'affaires

| Données clés                                                                                                    |                             | Appel à projet OCTOBRE          | E_2016 Etape Candidature Statut Provis |
|----------------------------------------------------------------------------------------------------|-----------------------------|---------------------------------|----------------------------------------|
| Demandeur 2 Activité                                                                                                    | 3 Présentation du programme | 4 Justificatifs 5 Récapitulatif | 6 Transmission 7 Publication           |
| ► Production                                                                                                    |                             |                                 |                                        |
| Négoce et commercialisation                                                                                                    |                             |                                 |                                        |
| Chiffre d'affaires                                                                                                    |                             |                                 |                                        |
| CAMPAGNE VITICOLE                                                                                                    | N-2                         | N-1                             | N                                      |
| Chiffre d'affaires réalisé(HT)                                                                                                    |                             |                                 |                                        |
| AOP<br>IGP<br>Vins sans IG avec mention de cépage<br>Vins sans IG sans mention de cépage<br>(non éligibles)<br>Autres alcools (non éligibles) | France/UE Pays tiers Total  | France/UE Pays tiers Total      | France/UE Pays tiers Total             |
| CA - Total EN €                                                                                                    |                             |                                 |                                        |

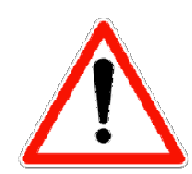

Pour les **structures collectives**, il s'agit de reporter ici les données consolidées des différents participants au projet.

Pour les **interprofessions**, il s'agit de reporter les données représentant l'activité consolidée des appellations de leurs champs de compétences.

Toutes les cases doivent être complétées.

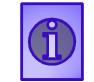

Cliquez ensuite sur la rubrique « Eléments Financiers »

# 4. Eléments Financiers

| Données clés                                                                                                    |                   | Ар                | pel à projet OCTOBRE_2016 | Etape Candidature | Statut Provisoir |
|----------------------------------------------------------------------------------------------------|-------------------|-------------------|---------------------------|-------------------|------------------|
| 1 Demandeur 2 Activité 3 Présenta                                                                                       | tion du programme | ) ④ Justificatifs | 5 Récapitulatif           | ) Transmission    | 7 Publications   |
| ▶ Production                                                                                                    |                   |                   |                           |                   |                  |
| Négoce et commercialisation                                                                                             |                   |                   |                           |                   |                  |
| Chiffre d'affaires                                                                                                    |                   |                   |                           |                   |                  |
| V Eléments Financiers                                                                                                   |                   |                   |                           |                   |                  |
| Excédent brut d'exploitation (EBE)<br>Capitaux propres et assimilés<br>Dettes à long et moyen terme<br>Taux endettement | N-3               | N-2               | N-1                       | Moyenne           |                  |
| Dépenses prévisionnelles année1 du programme                                                                            |                   |                   |                           |                   |                  |
| Dépenses prévisionnelles/EBE                                                                                            |                   |                   |                           |                   |                  |
| Précédent                                                                                                    | [                 | Enregistrer       |                           |                   | Suivant          |

4 Si le demandeur est une filiale à vocation uniquement commerciale, il convient de le préciser dans la présentation du projet et de transmettre, à l'appui de la demande, les liasses fiscales des trois dernières années de la société mère.

**4**Si le demandeur est une société nouvellement créée, il convient de le préciser et de joindre, à l'appui de la demande, les comptes prévisionnels de l'année en cours et des deux années suivantes.

*Le ratio dépenses prévisionnelles/EBE est calculé automatiquement après enregistrement du budget.* 

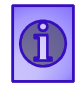

Cliquez sur « suivant » pour finaliser cette phase et accéder au nouvel onglet « présentation du programme »

### Phase 3 : Présentation du programme

### PREAMBULE

Les budgets doivent être renseignés par pays ou groupe de pays, action et sous action.

#### 7 zones de pays ont été prédéfinies et ne peuvent être modifiées :

- Amérique du Sud : Argentine, Bolivie, Brésil, Chili, Colombie, Equateur, Guyana, Paraguay, Pérou, Suriname, Uruguay, Venezuela ;
- Amérique Centrale et Caraïbes : Guatemala, le Belize, Honduras, Salvador, Nicaragua, Costa Rica Panama, Mexique, Iles Caraïbes hors celles appartenant à des Etats de l'Union européenne ;
- Asie du Sud Est : Iles Bornéo et iles alentours, Cambodge, Indonésie, Laos, Malaisie, Myanmar, Philippines, Thaïlande, Vietnam, Timor (hors Singapour);
- **Asie centrale** : Kazakhstan, Ouzbékistan, Kirghizstan, Tadjikistan et Turkménistan ;
- Afrique : l'ensemble des pays du continent africain dont Afrique du nord, Seychelles, Madagascar, Cap Vert (mais hors les îles appartenant à des Etats de l'Union européenne);
- Moyen-Orient : Arabie saoudite, Bahreïn, Chypre, Émirats arabes unis, Irak, Iran, Israël, Jordanie, Koweït, Liban, Oman, Palestine, Qatar, Syrie, Turquie, Yémen (mais hors Egypte comptabilisée en Afrique);
- **Océanie** : Nouvelle Zélande et Australie (hors Nouvelle Calédonie non éligible).

Si une demande porte sur un groupe de pays, elle ne peut pas porter en même temps sur un ou plusieurs des pays de ce groupe.

Si une demande est réalisée pour un groupe de pays, tous les pays du groupe sont considérés comme ayant des actions quand bien même le budget serait nul sur un ou plusieurs de ces pays.

- En cas d'agrément du projet, ces données seront annexées à la convention. Ces activités doivent être clairement identifiées et détaillées dans le formulaire de présentation de votre projet à annexer en pièces jointes.
- Les objectifs commerciaux visés à l'export par pays : Pour les structures collectives il s'agit de reporter les objectifs commerciaux des participants au projet. Pour les interprofessions, il s'agit de reporter les objectifs en terme de stratégie et de perspectives de développement concernant les appellations relevant de leurs champs de compétences.
- Financement du projet : Le financement du projet doit correspondre au total du budget prévu par année considérée tous pays confondus.

# La « *prolongation*» et « nouveau programme »

Sont éligibles, les opérateurs :

4 N'ayant pas bénéficié d'un programme aidé au titre de la programmation 2014-2018 (il s'agit d'un « nouveau programme » ;

4Ou qui présentent un programme à destination de pays autres que ceux déjà présentés dans leur programme 2014-2016 (il s'agit d'un « nouveau programme »).

4 Ou qui, ayant bénéficié d'un programme aidé sur une période inférieure à trois ans, sur un pays donné, souhaitent renouveler leurs actions sur cette même destination (dans la limite de trois ans cumulés avec la période antérieure) (*il s'agit d'un « nouveau programme »*).

Ou qui, ayant bénéficié d'un programme aidé sur une période égale à trois ans, sur un ou plusieurs pays donné, souhaitent prolonger leurs actions sur une période de deux ans maximum sur ces pays (*il s'agit d'une prolongation*).

**4**Attention : la notion de « nouveau programme » ne correspond pas totalement aux règles de priorité nouveaux demandeurs ou nouveaux pays telles que définies dans la décision N° 2016-40 du 28 juillet 2016.

# LA « *PROLONGATION*» ET « NOUVEAU PROGRAMME »

- **Un même opérateur est autorisé à déposer :** 
  - un dossier **de prolongation** de deux années maximum dès lors qu'il a déposé un dossier antérieur qui a atteint 3 années consécutives ;
  - un **nouveau programme** sur un ou plusieurs pays ne faisant pas l'objet d'une demande de prolongation.
- Dans les deux cas, la présentation générale reste identique, les dossiers de prolongation devant fournir en plus une évaluation de la période de 3 années. Une seule demande est déposée et fera l'objet de conventions distinctes après validation par FranceAgrimer : une prolongation et un nouveau projet.

|   | Données clés Appel à projet OCTOBRE_2016 Etape Candidature Statut Provisoire                                     |
|---|----------------------------------------------------------------------------------------------------|
| • | 1 Demandeur 2 Activité 3 Présentation du programme 4 Justificatifs 5 Récapitulatif 6 Transmission 7 Publications |
|   | ▼ Budget prévisionnel                                                                                            |
|   | Vous pouvez renseigner un nouveau programme et/ou une prolongation                                               |
|   | Nouveau programme         Prolongation de programme                                                              |
|   | Objectifs commerciaux visés à l'export par pays                                                                  |
|   | ► Financement du projet                                                                                          |
|   |                                                                                                    |

Après avoir sélectionné l'un ou l'autre des programmes (dans cet exemple : Nouveau programme), vous sélectionnez un pays ou un groupe de pays, une action suivie d'une sous-action pour présenter les dépenses correspondantes.

# 1. Budget prévisionnel

|                                          |                                     |                                                                     | Ĩ                     |          |                  |
|------------------------------------------|-------------------------------------|---------------------------------------------------------------------|-----------------------|----------|------------------|
|                                          | Nouveau programme                   | Prolongation                                                        | n de programme        |          |                  |
| Pays cible, actions et sous-actions (aut | ent de fois que nécessaire)         |                                                                     |                       | A        |                  |
| Pays cible                               | ou Zone de                          | pays                                                                |                       |          |                  |
|                                          | Choisir une zone                    | ~                                                                   |                       |          |                  |
| Actions                                  | Sous-action                         | IS                                                                  | 2017 (€)              | 2018 (€) |                  |
| Choisir une action                       | Choisir une sous-action             | ~                                                                   |                       |          | Ajouter la ligne |
|                                          | Frais de<br>Frais généraux (plafonn | déplacement/voyages<br>Frais de personnel<br>és à 4% du sous-total) |                       |          |                  |
| Une assurance prospection COFACE es      | -elle détenue ou envisagée pou      | r ce pays ? 🔿 Oui                                                   | O Non                 |          |                  |
| Confirmer la saisie pour ce pays (des mo | odifications sont possibles jusq    | u'à la date de clôture (                                            | de l'appel à projets) |          | Confirmer        |
|                                          |                                     |                                                                     |                       |          |                  |

Pour sélectionner une nouvelle sous action, cliquez sur « ajouter la ligne »

**<u>L</u>Frais de personnel** : sont éligibles les temps passés en conception, à la réalisation et à la coordination des actions. Ne pas intégrer dans ces dépenses ce qui pourrait relever des frais généraux.

17

**<u>Frais généraux</u>** couvrent les frais d'administration, de coordination et de gestion ainsi que le secrétariat, la comptabilité, la correspondance, le loyer, les communications et les consommations courantes telles que l'eau, le gaz, l'électricité.

**COFACE :** Un contrat de prospection COFACE sur le même pays et la même année est incompatible aves ce dispositif.

4 Une fois toutes vos données saisies, cliquez sur « confirmer ». Un tableau récapitulatif vous est présenté.

|     |     |                                         |         | apporter<br>modifications en cli |
|-----|-----|-----------------------------------------|---------|----------------------------------|
|     |     |                                         |         | modifications en cli             |
|     |     |                                         |         | modifications en clie            |
|     |     |                                         |         |                                  |
|     |     |                                         |         | sur 🗵 par l'ouve                 |
|     |     |                                         |         | d'un écran en hau                |
| 1   |     |                                         |         | page.                            |
|     |     |                                         |         |                                  |
|     |     |                                         |         |                                  |
| NON | NON |                                         |         | <b>4</b> Pour supprimer          |
|     |     |                                         |         | pays, cliquez sur la             |
|     |     |                                         |         |                                  |
|     |     |                                         |         | qui vous est propose:            |
|     |     |                                         |         |                                  |
|     |     |                                         |         |                                  |
|     |     |                                         |         | 4 Pour imprimer                  |
|     |     |                                         |         | données relatives                |
|     |     |                                         |         |                                  |
|     |     |                                         |         | pays ou aux pays                 |
| NON | NON |                                         |         | programme, enquez                |
|     |     | NON NON NON NON NON NON NON NON NON NON | NON NON |                                  |

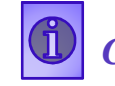

# 2. Objectifs commerciaux visés à l'export par pays

| ifs commerciaux visés à l'export p                                                                                                    | oar pays                                                                                                    |                         |                           |                               |                  |              |           |
|----------------------------------------------------------------------------------------------------|----------------------------------------------------------------------------------------------------|-------------------------|---------------------------|-------------------------------|------------------|--------------|-----------|
|                                                                                                    |                                                                                                    |                         |                           |                               |                  |              |           |
| Pays, types de produits et o                                                                                                    | bjectifs                                                                                                    |                         |                           |                               |                  |              |           |
| Pays                                                                                                    | Type de prode                                                                                                    | uits                    |                           | 2000                          |                  |              |           |
| Choisir un pays 🗸 Chois                                                                                                    | sir un type de pro                                                                                                    | duit                    | Demier     exercice close | Exercice en<br>cours          | Exercice N+1     | Exercice N+2 | 2         |
|                                                                                                    |                                                                                                    | Vo                      | lume (I)                  |                               |                  |              |           |
|                                                                                                    |                                                                                                    |                         |                           |                               |                  |              |           |
|                                                                                                    |                                                                                                    |                         |                           |                               |                  |              |           |
|                                                                                                    |                                                                                                    |                         | CA (E)                    | J <del>a</del> an Ja          |                  |              |           |
| 2 Confirmation de la saisie pou                                                                                                    | ır ce pays (des a                                                                                                    | ajouts et des modificat | tions sont possibles      | jusqu'au dépé                 | ot de la candida | ature)       | Confirmer |
| 2 Confirmation de la saisie pou                                                                                                    | ır ce pays (des a                                                                                                    | ajouts et des modificat | tions sont possibles      | jusqu'au dépé                 | ot de la candida | ature)       | Confirmer |
| 2 Confirmation de la saisie pou                                                                                                    | ır ce pays (des a                                                                                                    | ajouts et des modificat | tions sont possibles      | jusqu'au dépé                 | it de la candida | ature)       | Confirmer |
| 2 Confirmation de la saisie pou<br>3 Tableau des objectifs comme                                                                                      | ir ce pays (des a<br>erciaux par pays                                                                                                    | ajouts et des modificat | tions sont possibles      | jusqu'au dépé                 | ot de la candida | ature)       | Confirmer |
| 2 Confirmation de la saisie pou<br>3 Tableau des objectifs comme                                                                                      | ır ce pays (des a<br>erciaux par pays                                                                                                    | ajouts et des modificat | tions sont possibles      | jusqu'au dépé                 | it de la candida | ature)       | Confirmer |
| 2 Confirmation de la saisie pou<br>3 Tableau des objectifs comme<br>Tout plier                                                                        | ır ce pays (des a                                                                                                    | ajouts et des modificat | tions sont possibles      | jusqu'au dépé                 | t de la candida  | ature)       | Confirmer |
| Confirmation de la saisie pou<br>Tableau des objectifs comme<br>Tout plier                                                                            | ur ce pays (des a                                                                                                    | ajouts et des modificat | tions sont possibles      | jusqu'au dépé                 | ot de la candida | ature)       | Confirmer |
| <ul> <li>2 Confirmation de la saisie pou</li> <li>3 Tableau des objectifs comme</li> <li>Tout plier</li> <li>Type de produits</li> </ul>              | rce pays (des a<br>crciaux par pays<br>Objectifs                                                                                                    | ajouts et des modificat | Exercice en cours         | jusqu'au dépé<br>Exercice N+1 | Exercice N+2     | ature)       | Confirmer |
| <ul> <li>2 Confirmation de la saisie pou</li> <li>3 Tableau des objectifs comme</li> <li>Tout plier</li> <li>Type de produits</li> </ul>              | rce pays (des a<br>rciaux par pays<br>Objectifs<br>Volume (l)                                                                                                    | ajouts et des modificat | Exercice en cours         | jusqu'au dépé<br>Exercice N+1 | Exercice N+2     | ature)       | Confirmer |
| 2 Confirmation de la saisie pou     Tableau des objectifs comme     Tout plier     Type de produits                                                   | erciaux par pays Cobjectifs Volume (I)                                                                                                    | ajouts et des modificat | Exercice en cours         | jusqu'au dépé<br>Exercice N+1 | Exercice N+2     | ature)       | Confirmer |
| <ul> <li>2 Confirmation de la saisie pou</li> <li>3 Tableau des objectifs comme</li> <li>Tout plier</li> <li>Type de produits</li> <li>AOP</li> </ul> | crciaux par pays<br>Cobjectifs<br>Volume (I)<br>CA (€)                                                                                                    | ajouts et des modificat | Exercice en cours         | jusqu'au dépé<br>Exercice N+1 | Exercice N+2     | ature)       | Confirmer |
| 2 Confirmation de la saisie pou 3 Tableau des objectifs comme Tout plier      Type de produits AOP                                                    | Chief Content of Content of Cont | Dernier exercice clos   | Exercice en cours         | jusqu'au dépé<br>Exercice N+1 | Exercice N+2     | ature)       | Confirmer |

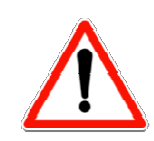

•Les objectifs commerciaux visés à l'export par pays : Pour les structures collectives il s'agit de reporter les objectifs commerciaux des participants au projet. Pour les interprofessions, il s'agit de reporter les objectifs en terme de stratégie et de perspectives de développement concernant les appellations relevant de leurs champs de compétences.

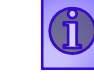

Cliquez ensuite sur la rubrique « Financement du projet »

# 3. Financement du projet

| Données clés                                                                                                    | Appel à projet OCTOBRE_2016 Etape Ca        | Candidature Statut Provisoire                                                                                                    |
|----------------------------------------------------------------------------------------------------|---------------------------------------------|----------------------------------------------------------------------------------------------------|
| 1 Demandeur 2 Activité 3 Présentation du programme                                                                                                    | 4 Justificatifs 6 Récapitulatif 6 Transmiss | ssion 7 Publications                                                                                                    |
| Budget prévisionnel                                                                                                    |                                             |                                                                                                    |
| <ul> <li>Objectifs commerciaux visés à l'export par pays</li> </ul>                                                                                                    |                                             | Le total de l'année 1 et                                                                                                    |
| Financement du projet                                                                                                    |                                             |                                                                                                    |
| RESSOURCES en €<br>Fonds propres.<br>Emprunts<br>Cotisations/Participations<br>Subventions<br>-FranceAgriMer<br>-Collectivités<br>-Autres<br>Autres<br>Autres<br>Total | Année 1 Année 2 Total                       | doivent correspondre<br>respectivement au montant<br>du « <i>Total tout pays</i> »<br>fourni dans le point 5 de<br>l'onglet « <i>Budget</i><br><i>prévisionnel</i> » |
| Précédent                                                                                                    | Enregistrer                                 | Suivant                                                                                                    |
| Mentions légales CGU Contacts                                                                                                    | version 1.3.3                               | Copyright FranceAgriMer                                                                                                    |
|                                                                                                    |                                             | r Total fous pays Participation à des manifestations, foires et expositions d'envergure internationale dans les pays tiers                                           |

4 Le total des ressources doit être égal au total des dépenses présentées pour la même année, tous pays confondus.

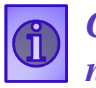

Cliquez sur « suivant » pour finaliser cette phase et accéder au nouvel onglet « justificatifs »

# **Phase 4 : Justificatifs**

|                                                                                  |                                                            | Bonjour                             | 4 Cet onglet vous présente    |
|----------------------------------------------------------------------------------|------------------------------------------------------------|-------------------------------------|-------------------------------|
| Données clés                                                                     | Appel à projet OCTOBRE_2016                                | Etape Candidature Statut Provisoire | toutes les pièces obligatoire |
| 1 Demandeur 2 Activité 3 Présentation du progra                                  | mme 4 Justificatifs 5 Récapitulatif 6                      | Transmission                        | et constitutives de votr      |
| ▼ Pièces à joindre                                                               |                                                            |                                     | demande.                      |
| Vérifier le contenu des pièces et leur exhaustivité. Un contenu non              | adéquat arrêtera ou ralentira la procédure de candidature. |                                     |                               |
| Type de pièce                                                                    | Nom du fichier                                             | Fichiers                            | 4II vous annartient d         |
| Formulaire « stratégie du programme »                                            | C:1                                                        | re (2)                              |                               |
| Autres mécanismes de soutien à la promotion que les programmes de l'<br>Víticole | OCM C:\Us                                                  | (3)                                 | verifier leur conformite.     |
| Liasses fiscale et annexes (ou Comptes annuels) / Année N-1                      | C://                                                       |                                     |                               |
| Liste des adhérents ou affiliés                                                  | C                                                          | 2) 💽 😣                              |                               |
| Liasses fiscale et annexes (ou Comptes annuels) / Année N-2                      | C:/L                                                       | :                                   |                               |
| Nature de la pièce à ajouter                                                     | <                                                          |                                     |                               |
| Précédent                                                                        |                                                            | Suivant                             | pièce qui vous sembleraie     |
| Mentions légales CGU Contacts                                                    | version 1.3.3                                              | Copyright FranceAgriMer             | utila                         |
|                                                                                  |                                                            |                                     | utile.                        |
|                                                                                  |                                                            |                                     |                               |
| pléments documentaires                                                           | Parcourir                                                  | Ajouter une pièce justificative     |                               |

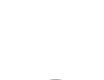

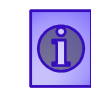

Cliquez sur « suivant » pour finaliser cette phase et accéder au nouvel onglet « Récapitulatif ».

### Phase 5 : Récapitulatif

| 1 Demandeur 2 Activité 3                                                                                     | Présentation du programme                                | 5 Récapitulatif                                                   | 6 Transmission                    | 7 Publications     |
|----------------------------------------------------------------------------------------------------|----------------------------------------------------------|-------------------------------------------------------------------|-----------------------------------|--------------------|
| Imprimer le récapitulatif dans un fichier au form                                                            | at PDF 🖨                                                 |                                                                   |                                   |                    |
| Vous avez déposé un dossier de demande d'ai                                                                  | de au titre de l'aide à la promotion sur pays tiers dans | le cadre de la prolongation de                                    | votre précédent programme :       |                    |
| Le projet couvre les année(s) : 2<br>Les pays presentés sont :<br>Le montant total des budgets s'établit à : | 017,2018                                                 |                                                                   |                                   |                    |
| Et un nouveau projet au titre de l'aide à la prom                                                            | otion sur pays tiers :                                   |                                                                   |                                   |                    |
| Le projet couvre les année(s) : 2<br>Les pays presentés sont :<br>Le montant total des budgets s'établit à : | 017,2018                                                 |                                                                   |                                   |                    |
| Si cette d                                                                                                   | lemande est complète, cliquer sur le bouton « fina       | liser » pour permettre sa trar                                    | nsmission.                        |                    |
| Précédent                                                                                                    | Votre projet u<br>jusqu'à la dat                         | ne fois finalisé pourra être tr<br>e de clôture de l'appel à proj | ansmis. Il reste modifiable<br>et | Finaliser 🔶        |
| Mentions légales CGU Contacts                                                                                | version 1.3.6                                            |                                                                   | Сору                              | right FranceAgriMe |

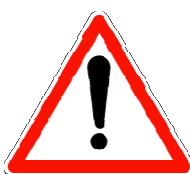

Après avoir cliqué sur « Finaliser », votre demande est sauvegardée et modifiable jusqu'à la date de clôture de l'appel à projets, soit le 14 octobre minuit. **Après chaque modification n'oubliez pas de cliquer sur « Finaliser »**. Après le 14 octobre votre demande n'est plus modifiable.

Seules les demandes ayant été « Finalisées » seront valides au 14 octobre minuit. Aucune demande ne pourra être prise en compte après cette date.

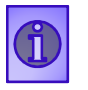

Cliquez sur « finaliser » pour finaliser cette phase er votre demande de projet

# Phase 6 : Transmission

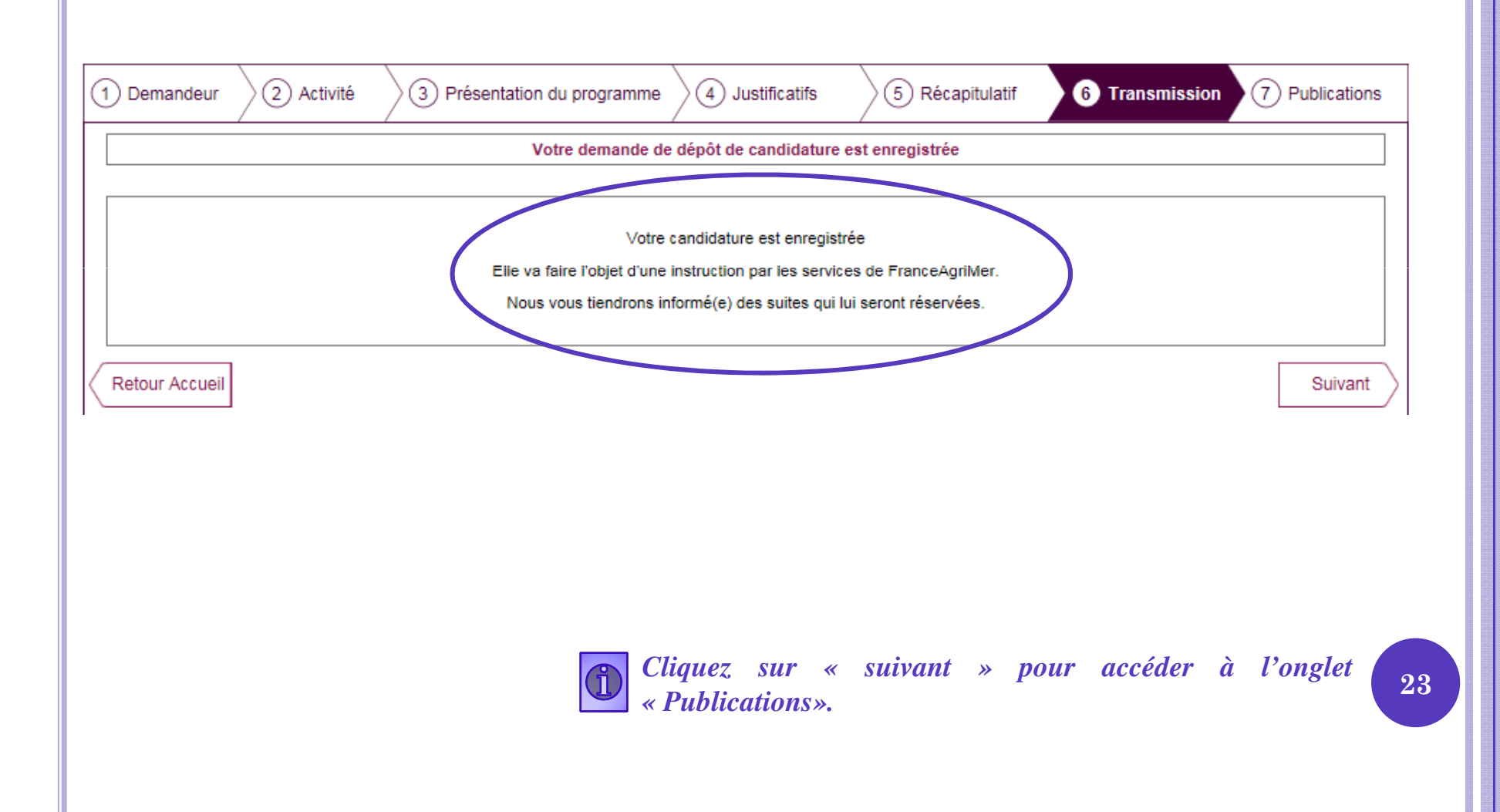

# **Phase 7 : Publications**

| 1 Dema   | undeur 2 Activité 3 Présentation du programme 4 Justificatifs 5 Récapitulatif                        | 6 Transmission  | 7 Publications |
|----------|----------------------------------------------------------------------------------------------------|-----------------|----------------|
| KaKa Ka  | K D D D D D D D D D D D D D D D D D D D                                                              |                 |                |
| Statut   | Message                                                                                              | Date du message | Piece jointe   |
| Finalisé | Votre candidature est finalisée. Elle est modifiable jusqu'à la date de clôture de l'appel à projets | ( 2016          |                |
| Finalisé | Votre candidature est finalisée. Elle est modifiable jusqu'à la date de clôture de l'appel à projets | 0 /2016         |                |
| Finalisé | Votre candidature est finalisée. Elle est modifiable jusqu'à la date de clôture de l'appel à projets | 0 2016          |                |
| Retour   | Accueil                                                                                              |                 |                |

4 Cet écran vous permet de consulter toutes les transmissions à FranceAgriMer.

| Dépôt de candi | dature Dossie     | ers de candidature |            |          |         |
|----------------|-------------------|--------------------|------------|----------|---------|
|                |                   |                    |            | Bonjot   | JT      |
| ossiers        |                   |                    |            |          |         |
| Appel à projet | Période concernée | Etape              | Statut     | Date     |         |
| OCTOBRE_2016   | 2017, 2018        | Candidature        | Provisoire | // /2016 | C       |
|                |                   | Choisir            | In projet  | noior    | and the |

**Une fois votre dossier finalisé et enregistré, cliquez sur « Dossiers de candidature »** afin d'en visualiser le statut.

4 Cliquez sur « J'accède au dossier » pour toute modification apportée.

4 Cliquez sur « J'abandonne ce dossier » si vous souhaitez abandonner le dossier créé.